## SkeeterSoft's National Pastime III Simulated Baseball Game

### Installation of NP III Program

**Step 1** - Click on each link provided in the email to download the 2 zip files.

Link 1

Link 2

The following 2 files are downloaded to your PC.

NPIII\_2013.zip (file name based on season purchase)

sks\_NP\_III.zip

Validation Code: F2413CB096D324AB110F5610 (based on your PC )

**Step 2** - Create a folder on your PC where you would like the NP III program to reside. The folder you create can have any valid Windows name. In this example I've placed the Mouse within the Documents folder and issued a Right-Click which produces the following:

| Arrange by     | +      | 1   |        |  |  |
|----------------|--------|-----|--------|--|--|
| View           | •      |     |        |  |  |
| Sort by        | •      | L . |        |  |  |
| Group by       | •      | L . |        |  |  |
| Refresh        |        |     |        |  |  |
| Paste          |        | L . |        |  |  |
| Paste shortcut |        | L . |        |  |  |
| Undo Move      | Ctrl+Z | L . |        |  |  |
| Share with     | ×      |     |        |  |  |
| New            | •      |     | Folder |  |  |
|                |        |     |        |  |  |

Type the name of the folder that will hold the NP III game and associated files.

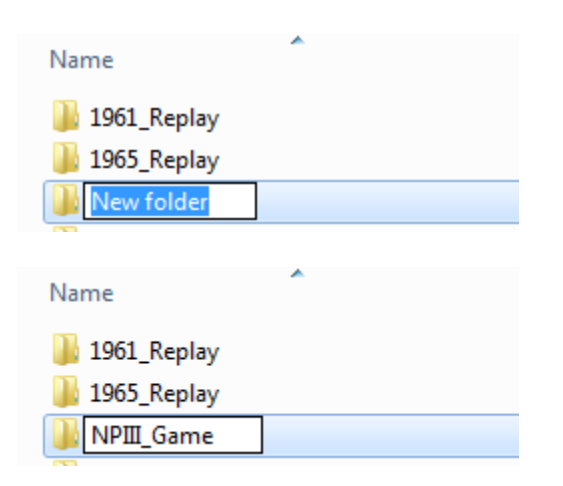

**Step 3** - Locate the 2 zip files that were downloaded to your PC when you clicked on the links within the email (downloaded files are usually placed in your PC's download folder).

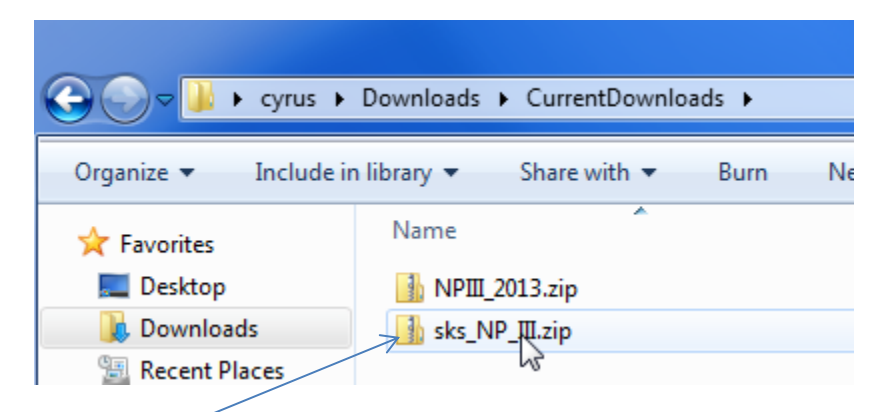

**Step 4** - Double-Click the sks\_NP\_III.zip file to open the Zip program so you can unzip the files and place them into the folder you created in **Step 2**.

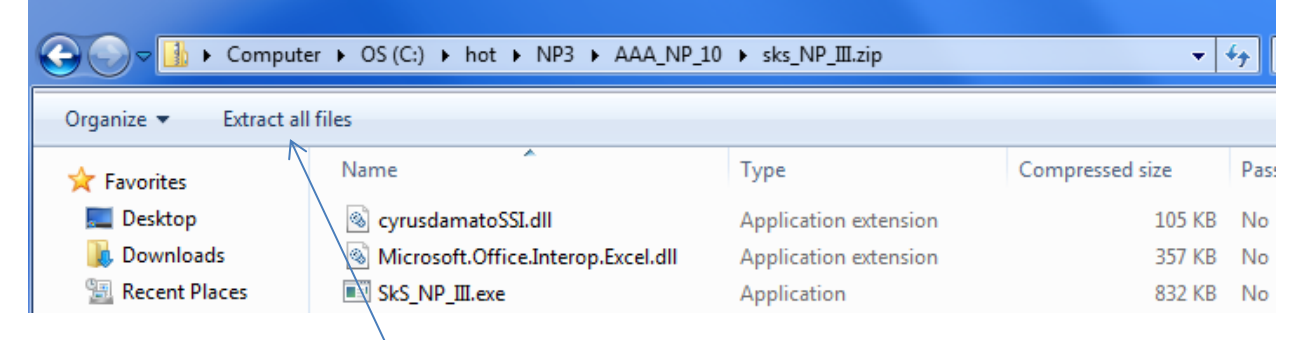

Click on the *Extract all files* button.

## This will open the following Dialog box:

Select a Destination and Extract Files Files will be extracted to this folder: C:\Users\cyrus\Downloads\CurrentDownloads\sks\_NP\_II Browse... Show extracted files when complete Extract Cancel

**Step 5** - Click on the Browse Button and Navigate to the Folder you created in **Step 2**.

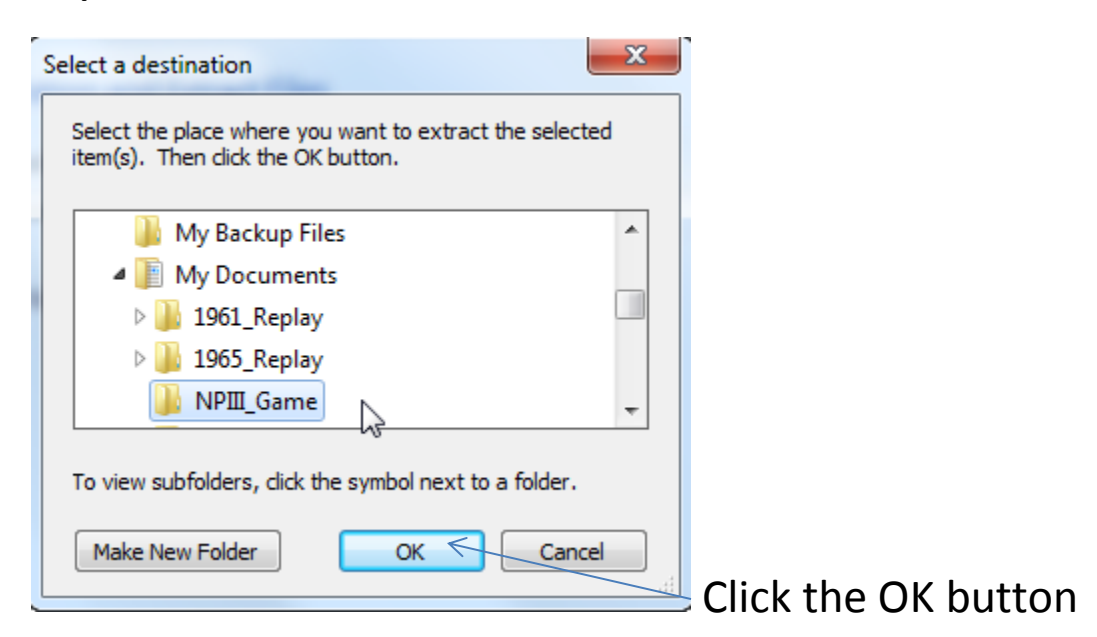

#### Step 5 - Click on the Extract button

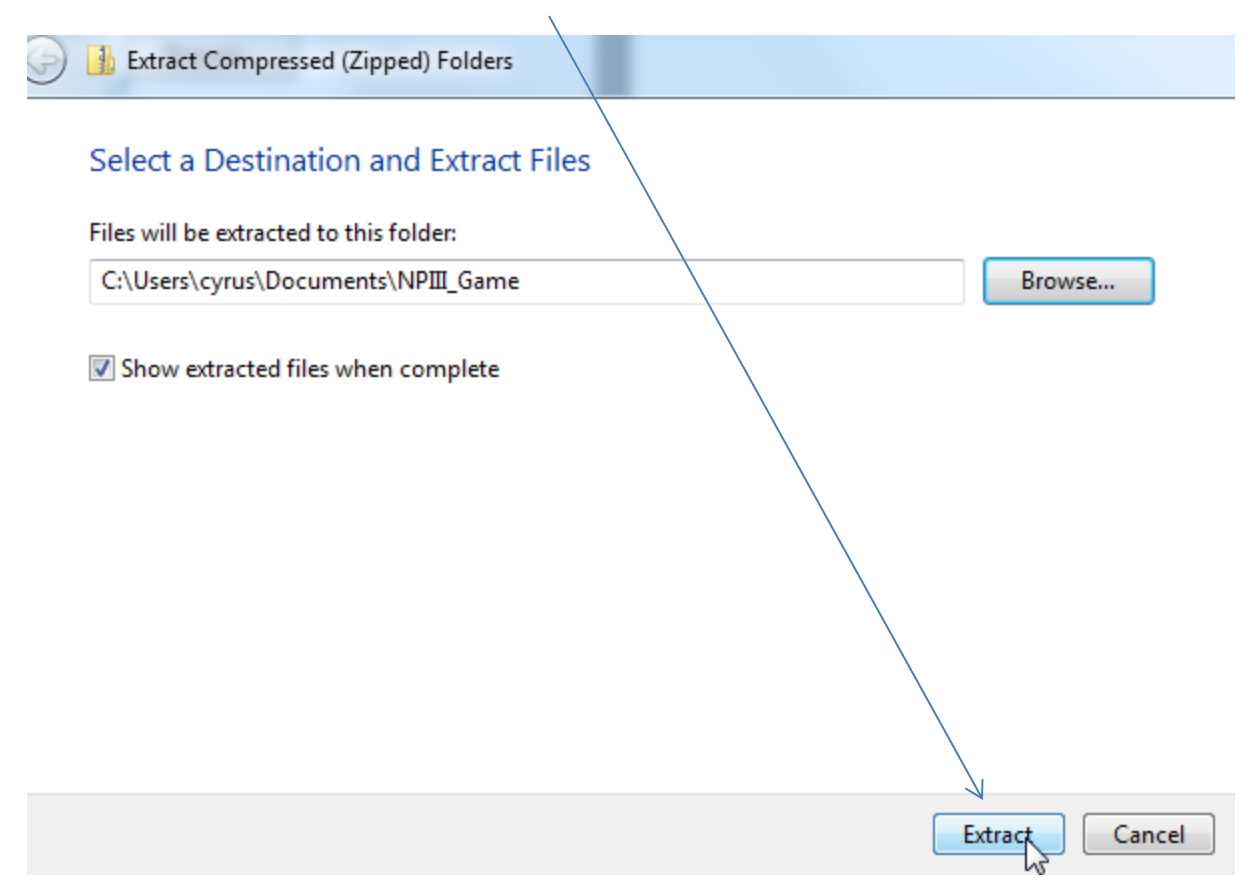

This will place the NPIII Games files into the Folder you created in Step 2.

| Name                               | Туре                  | Compressed size | Password | Size     |
|------------------------------------|-----------------------|-----------------|----------|----------|
| 🚳 cyrusdamatoSSI.dll               | Application extension | 105 KB          | No       | 581 KB   |
| Microsoft.Office.Interop.Excel.dll | Application extension | 357 KB          | No       | 1,250 KB |
| SkS_NP_III.exe                     | Application           | 832 KB          | No       | 1,964 KB |

# Repeat this process for the second zip file that contains the season you purchased. Double-Click the zip file.

| Name             | Date modified      | Туре             | Size     |
|------------------|--------------------|------------------|----------|
| 🚺 NPIII_2013.zip | 5/24/2014 5:06 AM  | Compressed (zipp | 1,272 KB |
| א sks_NP_III.zip | 5/24/2014 11:07 AM | Compressed (zipp | 1,293 KB |

I + cyrus + Downloads + CurrentDownloads + NPⅢ\_2013.zip + <del>4</del> Extract all files Name Туре Compressed size Passv tes 🕘 NPII \_2013.mdb 1,182 KB :top Microsoft Access Database No SKS\_2013.scx nloads SCX File 91 KB No

Step 6 – Click on the Extract all files button (same as Step 4)

Click on the *Extact all files* button.

This will open the following Dialog box:

| 🕞 🌗 Extract Compressed (Zipped) Folders              | x   |
|------------------------------------------------------|-----|
| Select a Destination and Extract Files               |     |
| Files will be extracted to this folder:              |     |
| C:\Users\cyrus\Downloads\CurrentDownloads\NPIII_2013 |     |
| Show extracted files when complete                   |     |
|                                                      |     |
|                                                      |     |
|                                                      |     |
|                                                      |     |
| Extract Canc                                         | :el |

**Step 5** - Click on the Browse Button and Navigate to the Folder you created in **Step 2**.

## If necessary navigate to the folder you created in Step 2.

| Select a destination                                                                       |                    |
|--------------------------------------------------------------------------------------------|--------------------|
| Select the place where you want to extract the selected item(s). Then click the OK button. |                    |
| My Backup Files                                                                            |                    |
| My Documents                                                                               |                    |
| 1961_Replay                                                                                |                    |
| 1965_Replay                                                                                |                    |
| NPIII_Game                                                                                 |                    |
| To view subfolders, click the symbol next to a folder.                                     |                    |
| Make New Folder OK Cancel                                                                  |                    |
| · · · · · · · · · · · · · · · · · · ·                                                      | Lick the OK button |

#### Step 7 - Click on the Extract button

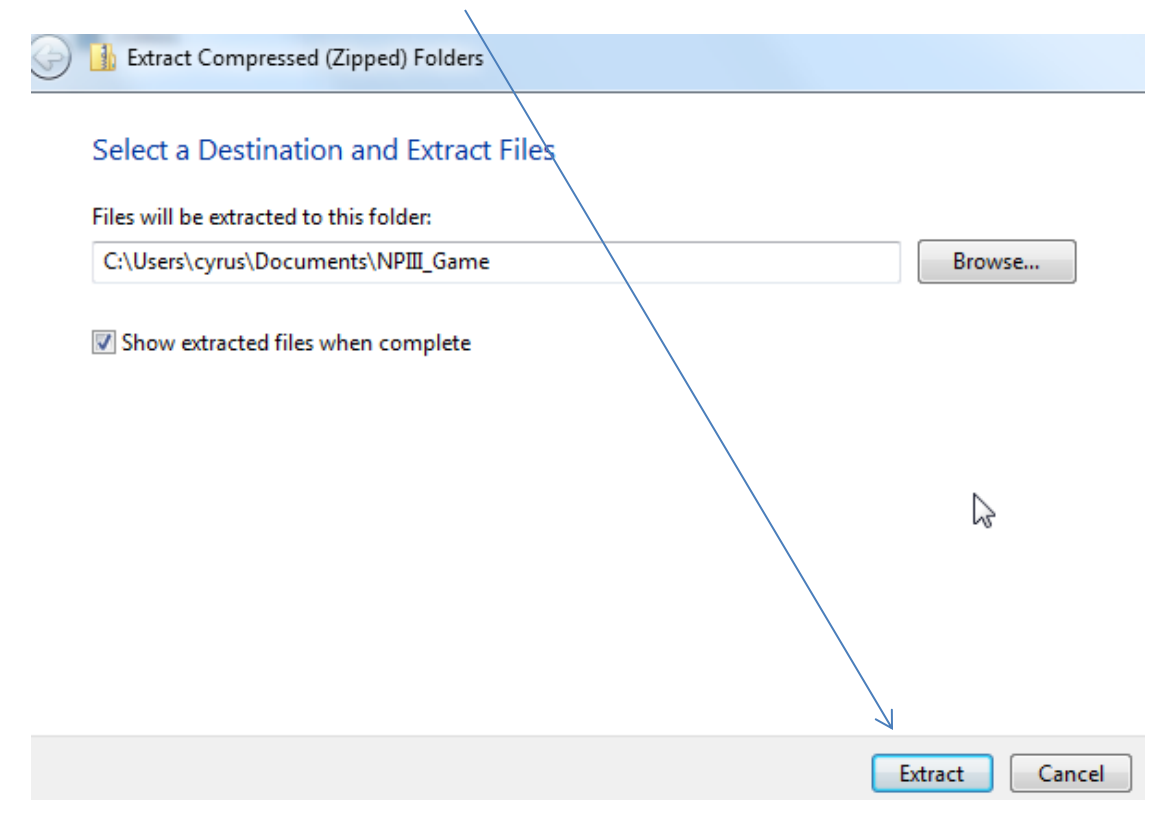

This will place the 2 Season files into the Folder that contains the Program Files.

| ◯ ⊂ 🄰 ト cyrus ト      | My Documents ▶ NPⅢ_Game            |                    |                    | ∙ <b>↓</b> Search |
|----------------------|------------------------------------|--------------------|--------------------|-------------------|
| Organize 👻 Include i | n library 🔻 Share with 🔻 Burn      | New folder         |                    |                   |
| 🔆 Favorites          | Name                               | Date modified      | Туре               | Size              |
| 🧫 Desktop            | 🚳 cyrusdamatoSSI.dll               | 5/24/2014 10:34 AM | Application extens | 581 KB            |
| 鷆 Downloads          | Microsoft.Office.Interop.Excel.dll | 11/10/2012 3:13 PM | Application extens | 1,250 KB          |
| 🗐 Recent Places      | 🕘 NPIII_2013.mdb                   | 4/23/2014 12:34 PM | Microsoft Access   | 5,224 KB          |
|                      | SKS_2013.scx                       | 4/23/2014 12:28 PM | SCX File           | 491 KB            |
| 潯 Libraries          | SkS_NP_III.exe                     | 5/24/2014 10:34 AM | Application        | 1,964 KB          |

That completes the installation of SkeeterSoft's National Pastime Simulated Baseball Game.

**Step 8** – Validation of Season purchased. Double-Click the NP III program file.

| 🖳 Enter Code | -                |                                        |   |
|--------------|------------------|----------------------------------------|---|
|              | Nati<br>Enter co | onal Pastime III<br>de for 2013 season |   |
|              |                  |                                        |   |
|              | OK               | Cancel                                 | ] |

Copy and Paste the Validation code that was included in the email (see **Step 1**).

Click the OK button and the Game program will open to the Season you purchased.